# 江苏数字科技平台科技计划项目 一申报、管理用户体系介绍

2025年2月

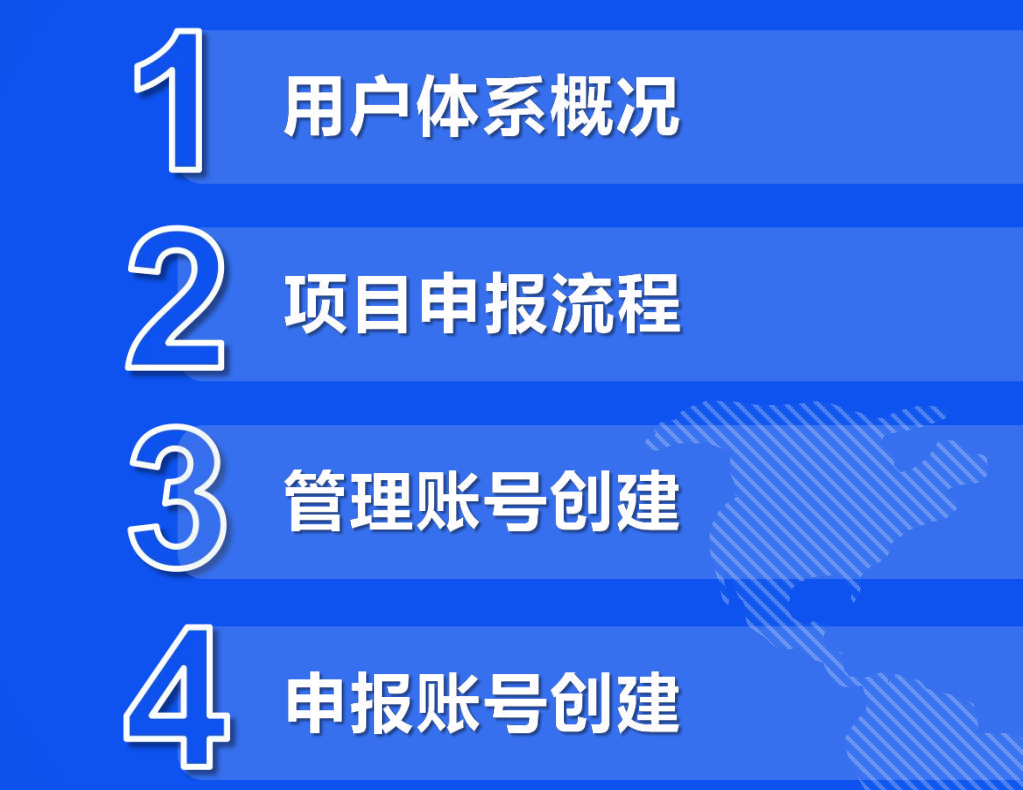

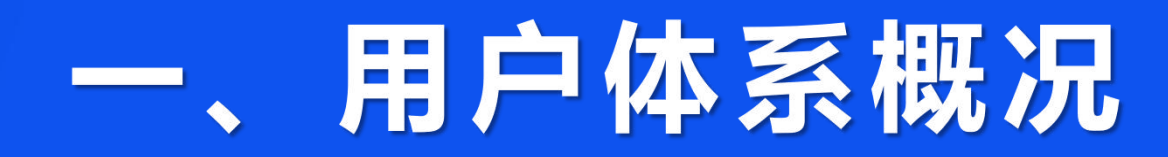

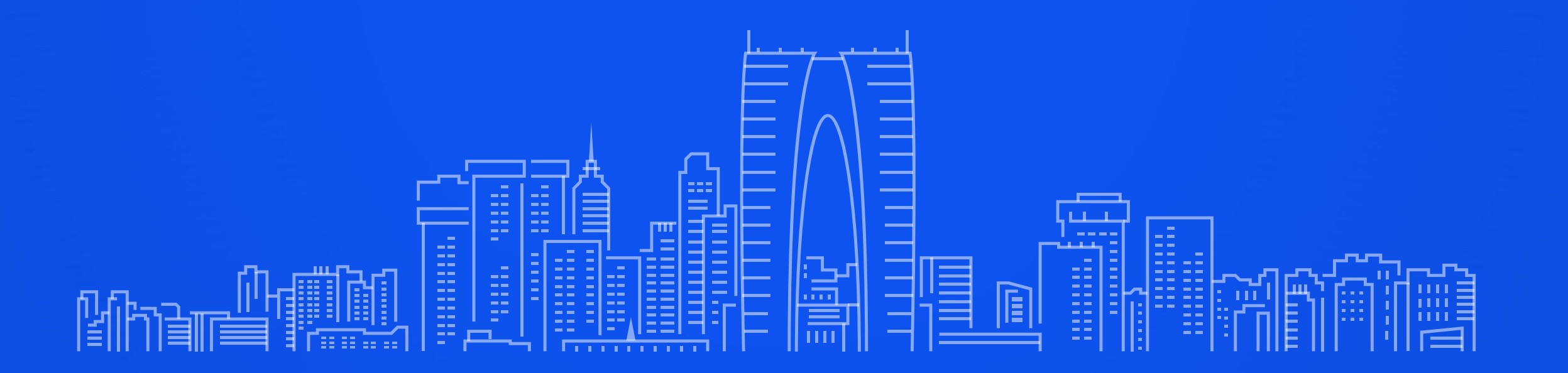

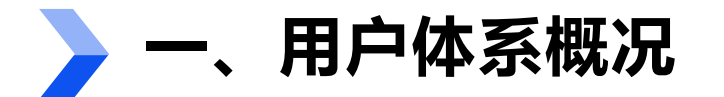

1. 管理用户

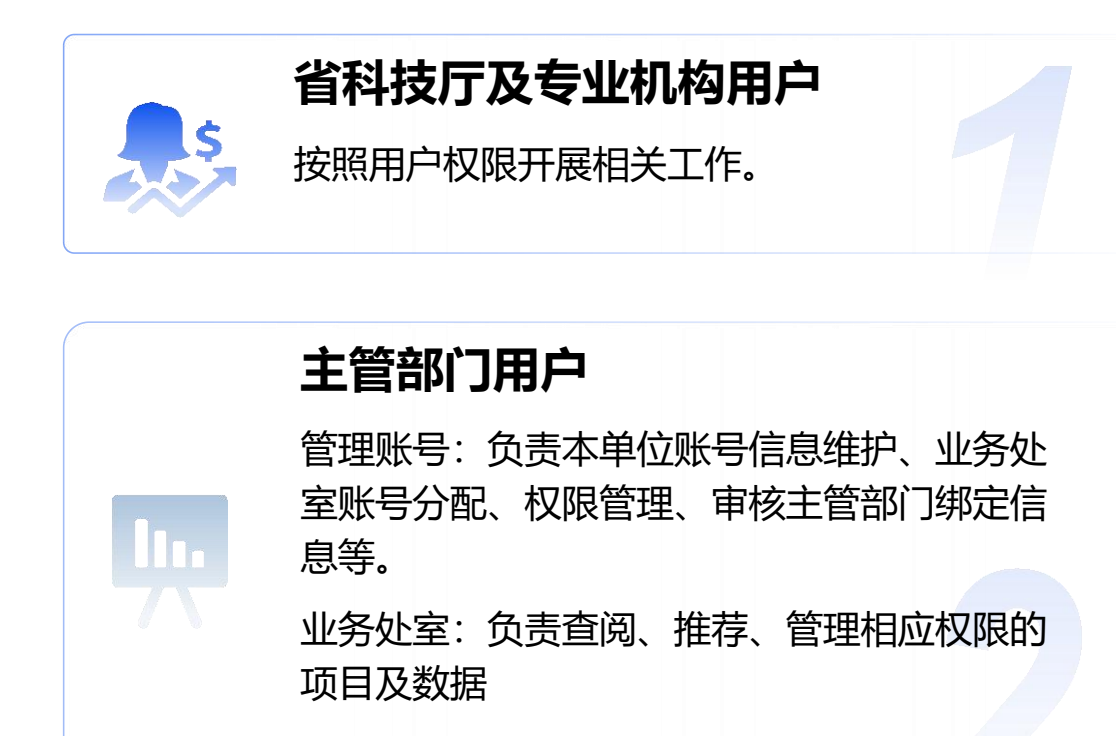

管理端账密、手机验证码登录。 各县(市、区)、高新区单一账号管理。

| 管理用    | 户登录                   |
|--------|-----------------------|
| 密码登录   | 手机短信                  |
| 账号     |                       |
| 账号     |                       |
| 密码     |                       |
| 密码     | ø                     |
| 请输入验证码 | <nw58< td=""></nw58<> |
| 登      | 录                     |
|        | 忘记密码                  |
|        |                       |

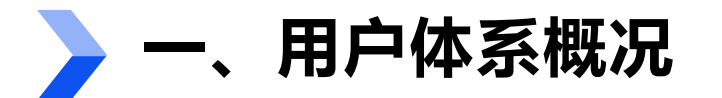

# 2. 申报用户

录。

#### 个人用户

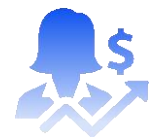

#### 个人账号管理、信息维护、项目申报、在研项目 管理、历史数据查询。 申报人员;业务专员(由单位用户、经办人设置) 苏服码个人账号登录、密码登录、手机验证码登 录。

#### 单位(法人)用户、经办人(单位 管理员)

单位法人信息维护、账号管理、个人用户绑定确 认、项目审核提交、在研项目管理、历史数据查 询。 苏服码法人账号登录、密码登录、手机验证码登

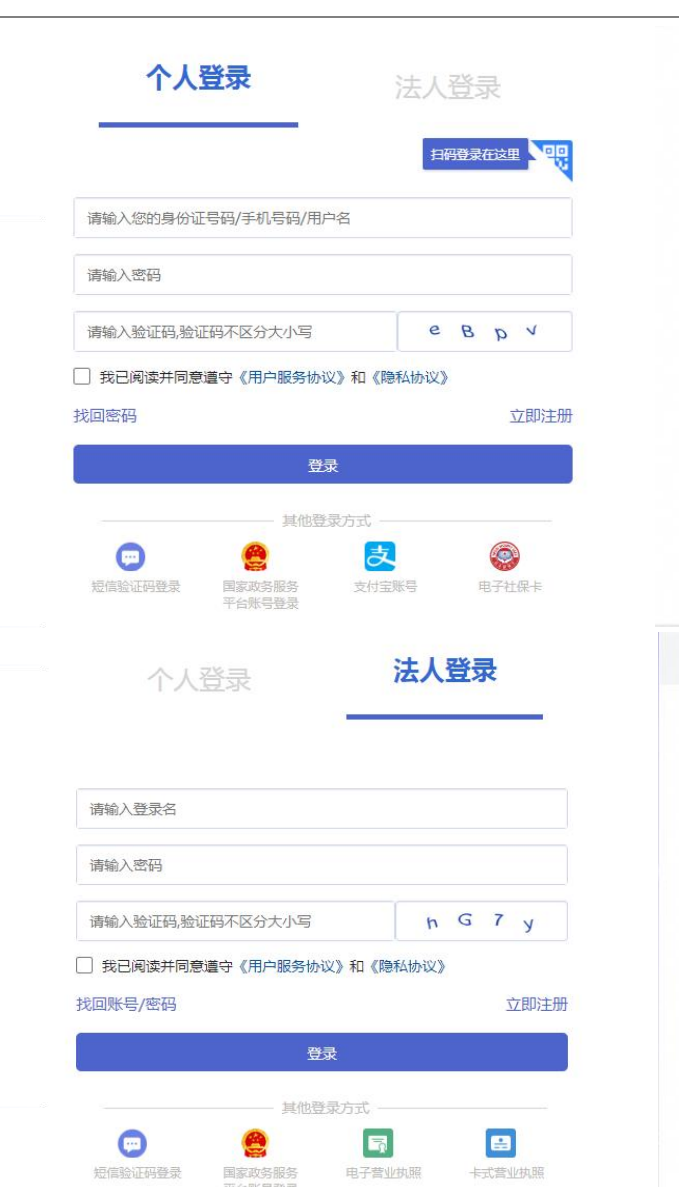

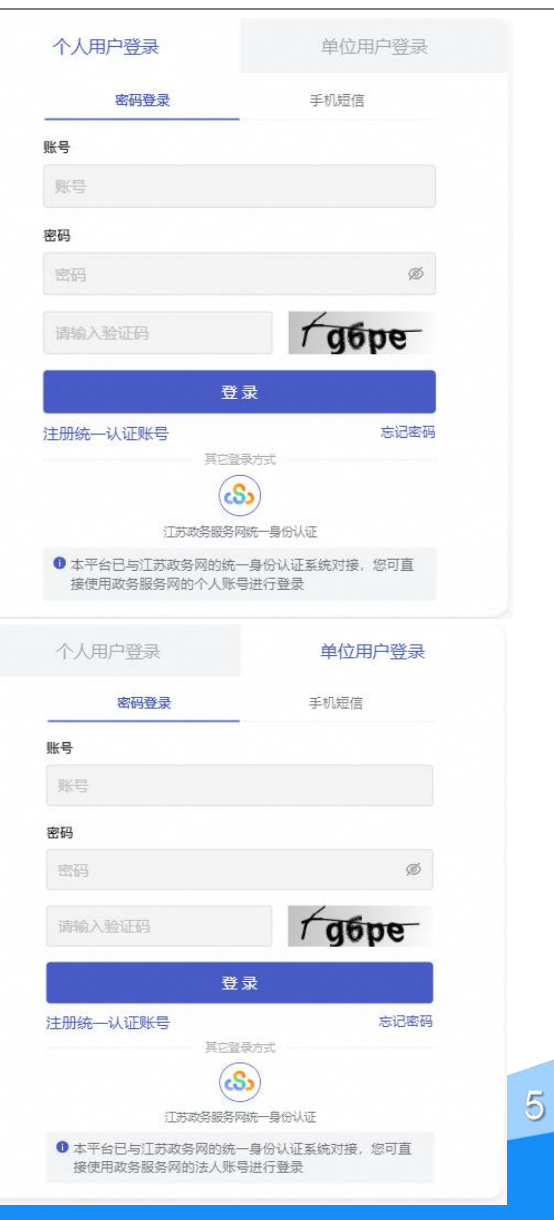

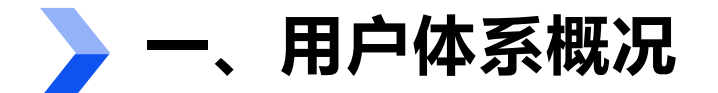

管理端

省科技厅及 生管部门用户 本单位最高管理权限, 附件1中的相关单位, 及地方主管部门 后台预设 业务处室账号 如需

> 初始密码Szhz@20210225 密码+手机验证码登录

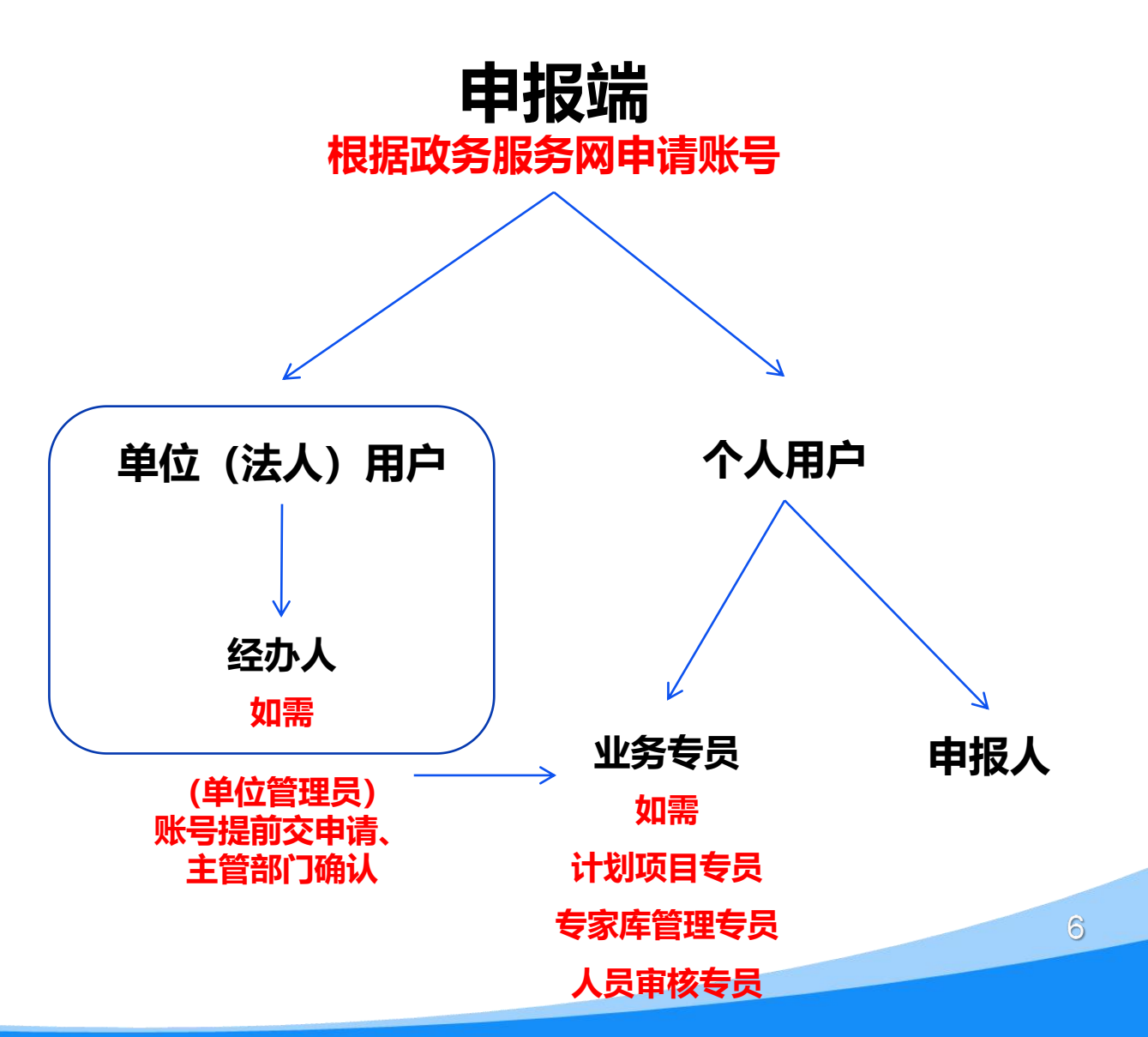

# 二、项目申报流程

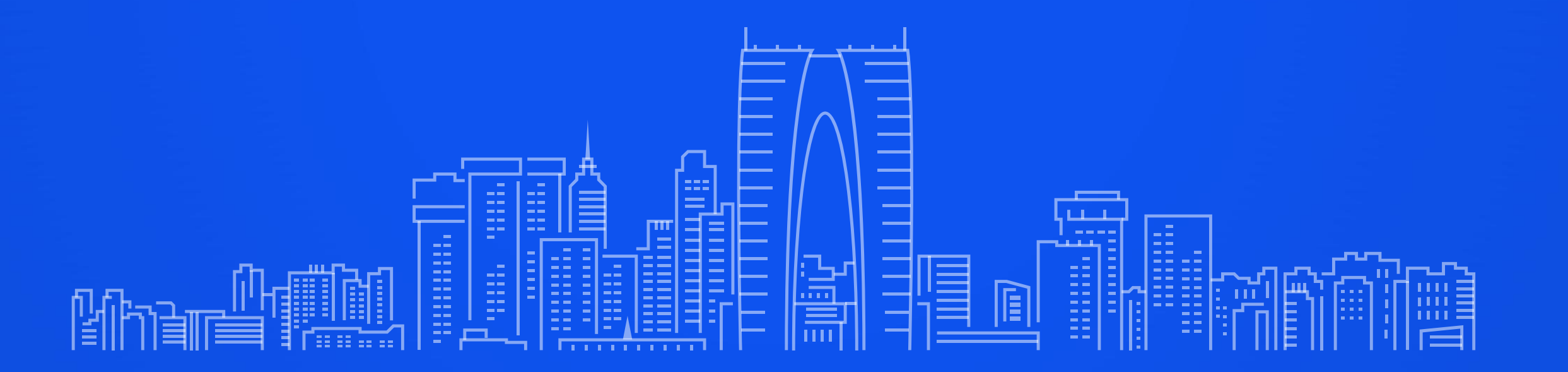

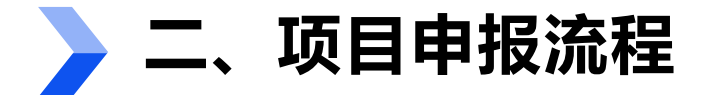

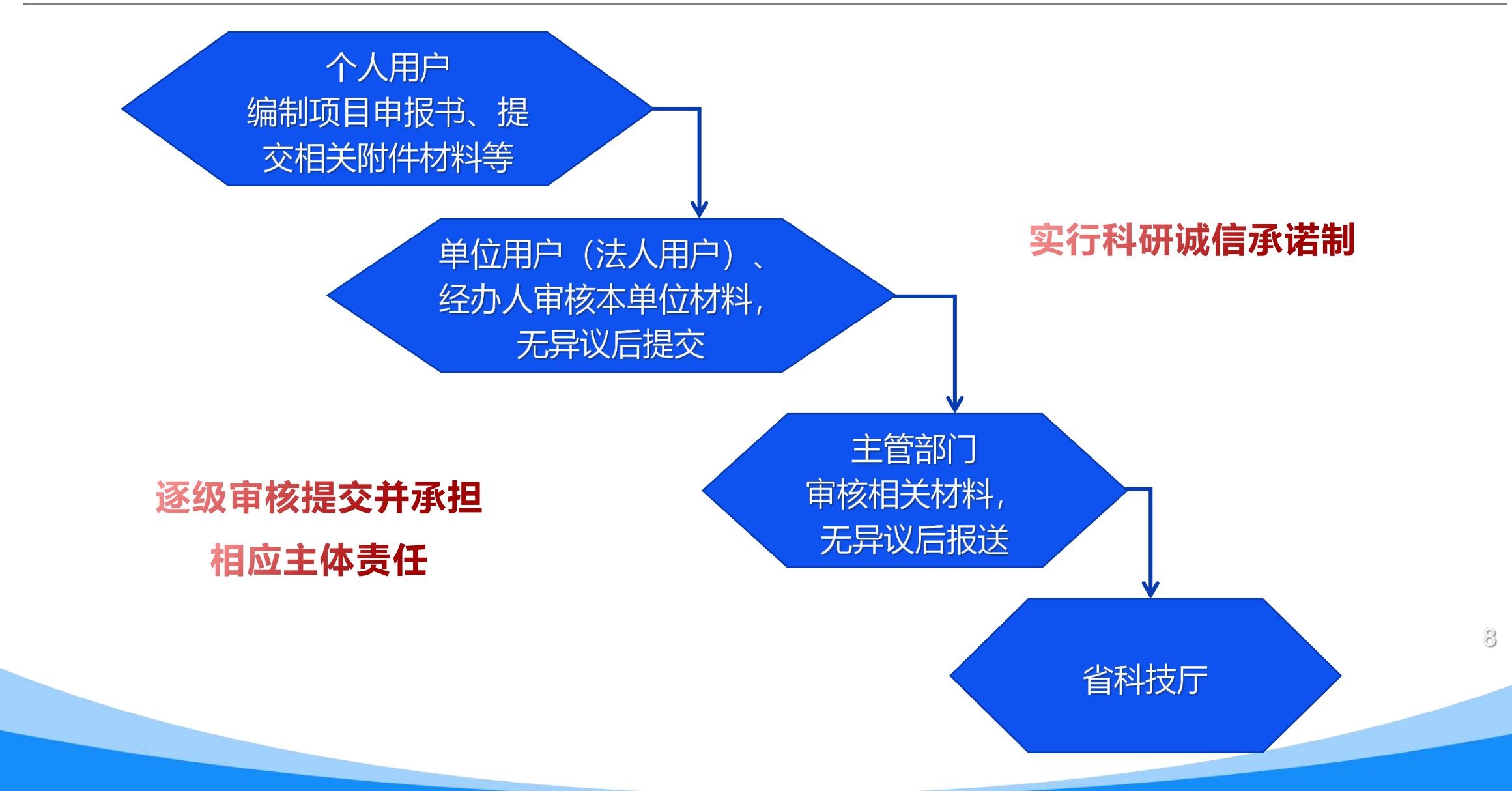

# > 二、项目申报流程

#### 科技政务门户: https://jsszkj.kxjst.jiangsu.gov.cn/js-home/home

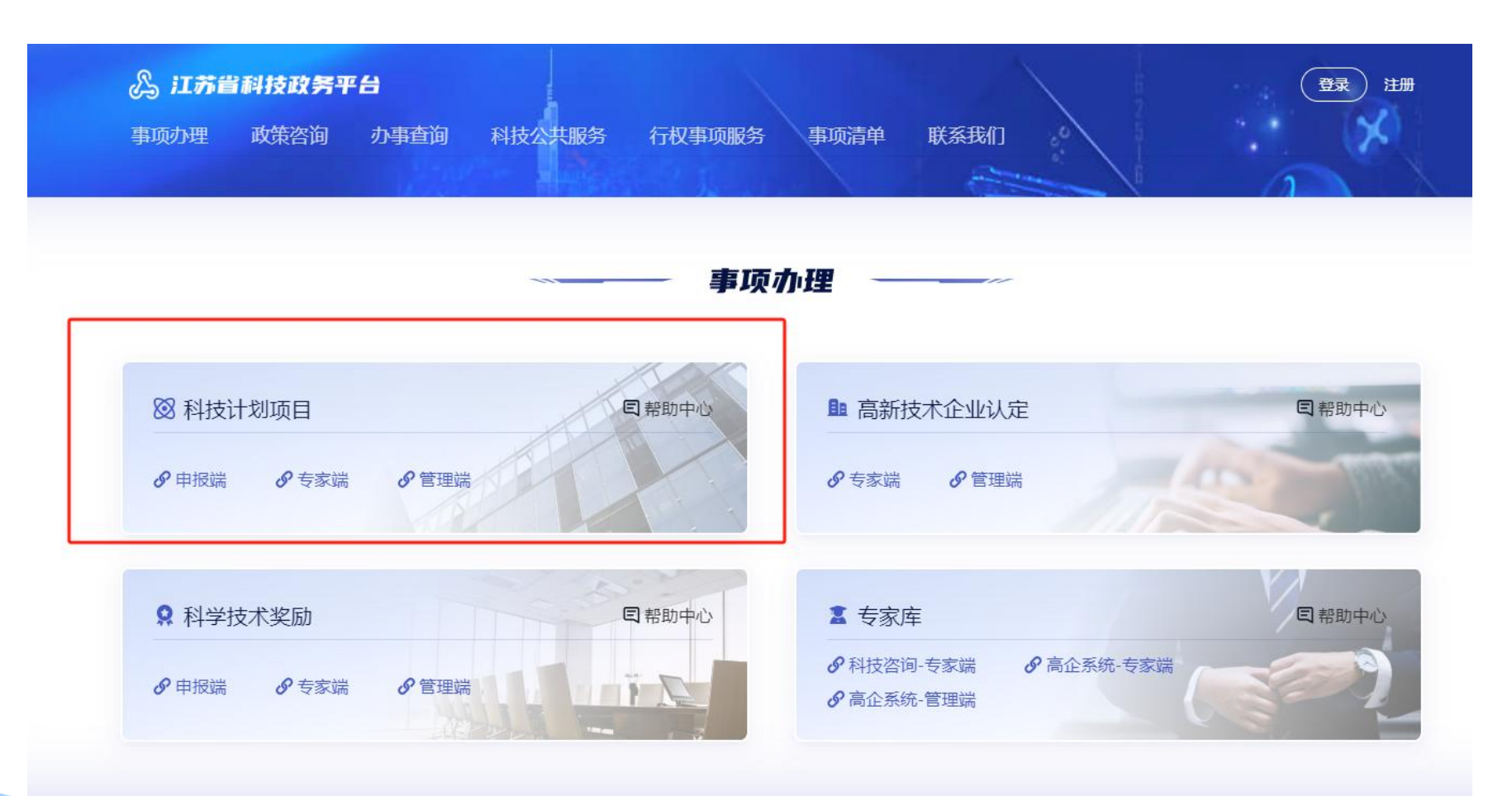

# 三、管理账号创建

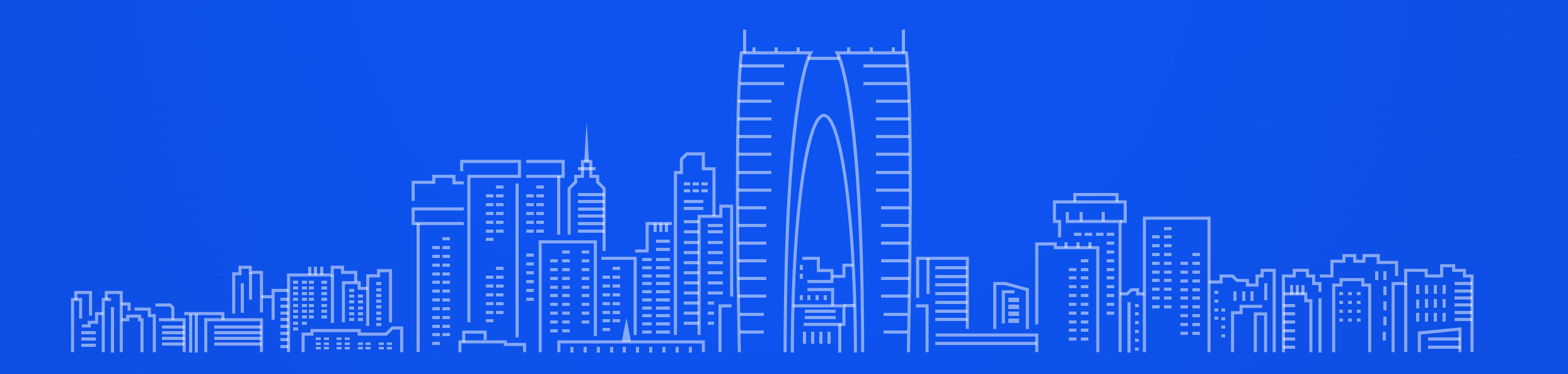

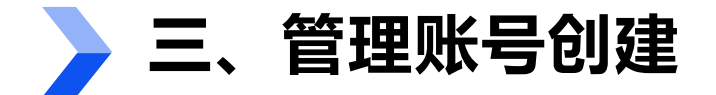

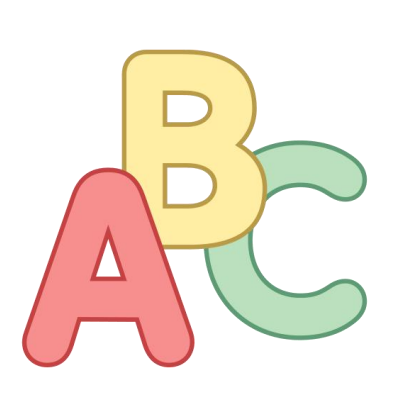

初期考虑由后台统一预设账号、密码

大来由各主管部门自行维护、管理

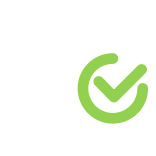

主管部门设置参照原计划项目管理系统设置 <u>https://kjjh.kxjst.jiangsu.gov.cn/jhpt/corpAdmin/</u> <u>corpAdminDirTel.jsp?itemid=2900</u>

#### **> 省有关部门、部省属高校等其他相关主管部门**

具体工作人员姓名、手机号。

后期自行进行管理维护。

全省44所部省属高校均将作为本单位的主管部门。

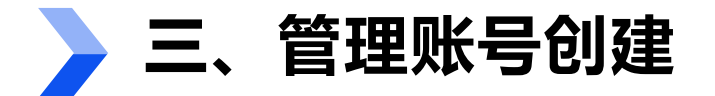

#### ▶ 设区市科技局

✓ 管理账号

负责本单位(主管部门)账号信息维护、业务处室账号分配、权限管理、审核主管部门绑定信息等。 管理员姓名、手机号。

✓ 业务处室

负责查阅、推荐、管理等相应权限的科技计划项目及相关数据。 由<mark>单位管理账号</mark>根据工作需要进行创建、管理维护。

✓ 各县(市、区)、高新区
 负责查阅、推荐、管理等相应管理权限的科技计划项目及相关数据。
 具体工作人员姓名、手机号。
 后期自行进行管理维护。

设区市科技局扎口统 计本地区管理账号的 相关信息,请将盖章 扫描件发送至邮箱 411256257@qq.com

# 三、管理账号创建—主管部门创建业务处室账号

#### 01、登录管理端账号

| 20 12790<br>1000<br>1000<br>1000<br>1000 |                    |  |
|------------------------------------------|--------------------|--|
| 9 1995<br>9 1995<br>5                    | ······ 政策咨询 ······ |  |

- 进入科技政务门户: https://jsszkj.kxjst.jiangsu.gov.c
- n/js-home/home

1.

- 2. 选择【科技计划项目-管理端】
- 登录管理端账号 (提前开设好账号) 3.

#### 02、组织管理

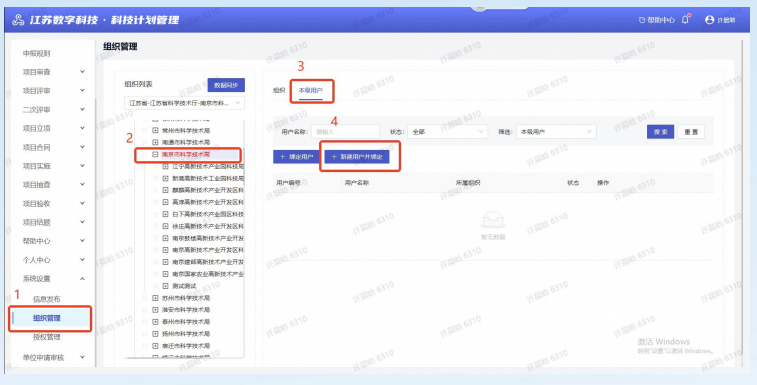

- 选择【系统设置-组织管理菜单】,在 组织树中选择创建账号所在组织
- 选中组织后,选择本级用户,点击 2. 【新建用户并绑定按钮】创建账号
- 用户可在此列表进行用户新增、 编辑 3. 启/停用、重置密码、删除用户操作

#### 03、新建用户

| 中接规则      |    | 组织管理              |                |                                                                                                    |            | 0 .028880    | 用する教堂の目                         |   |
|-----------|----|-------------------|----------------|----------------------------------------------------------------------------------------------------|------------|--------------|---------------------------------|---|
| 項目审查      | ~  |                   |                |                                                                                                    |            | 8本信息         |                                 |   |
| 項目評审      | ~  | 电影列表 数100.0       | <b>组织 本级用户</b> |                                                                                                    |            | * 新增方式:      | ④ 信息自建 〇 从第三方課述择                |   |
|           | ~  | 江苏省-江苏省科学技术厅-南东市科 |                |                                                                                                    |            | •用户条段:       | 诸国现用户姓名                         |   |
|           |    |                   |                |                                                                                                    |            |              | 1~15位中文或1~20个美文字母               |   |
| 自立項       | ×  | 田 常州市科学技术局        | 用户名称: 时间入      | (1) (1) (1) (1) (1) (1) (1) (1) (1) (1)                                                                                                    | 部 学 読品: 本城 | • 联系方式:      | 储输入                             |   |
| 項目合同      | ~  |                   |                | Contraction of the local division of the local division of the loc |            | (正件相称)       | 网络入径件相称                         |   |
| 日实施       | ~  | 田 江宁高新技术产业园科经     | R 052967       | 4035767 11 WSE                                                                                                    |            | - The second | THE REAL PROPERTY AND INCOMENTS |   |
| 百日始寄      | ~  | 田 新港高新技术工业团科研     | 用户编号 〇         | 用户名称                                                                                                    | 51000      | · Her-CLOS-  |                                 |   |
|           |    | 田 劇藝高新技术产业开发区     | H REES         |                                                                                                    |            | (2.12)       | 请输入住址不超过103字符                   |   |
| 項目验收      | ×. | 日 向下高新技术产业分割2     | 14<br>15       |                                                                                                    |            | 1R48:        | 网络人                             |   |
| 項目結盟      | ~  | 田 林庄高新技术产业开发区     | 81             |                                                                                                    |            | C. M. M.     |                                 |   |
| 创中心       | ~  | 回 南京鼓楼高新技术产业开     | *              |                                                                                                    |            | (724)2.53    | INEA (TROJUSTO OF STATES AND R  | _ |
| 0.1.000   | ~  | 日 東京高新技术产业开发区     | M 6310         |                                                                                                    |            | 1 Million    |                                 |   |
|           |    | 田 和尽量完美新技术产业力     | AN ALPERT      |                                                                                                    |            |              | PERFER. WEINEFREENTAL           |   |
| 為現役置      | ^  | E Rezznez 6310    |                |                                                                                                    |            |              |                                 |   |
| 信息发布      |    | 田 恶州市科学技术局        |                |                                                                                                    |            | 8            |                                 |   |
| 组织管理      |    |                   |                |                                                                                                    |            |              |                                 |   |
| 101/06/20 |    | 田杨州市科学技术局         |                |                                                                                                    |            |              |                                 |   |
| 沒权管理      |    | 田春江市科学技术局         |                |                                                                                                    |            |              | 激活 Windows                      |   |
| 单位申请审核    | ~  | O martinet m      |                |                                                                                                    |            |              | WEEK BLIE AUBOS WINDOWS         | 1 |

新增方式为【信息自建】,输入需要 1. 创建的用户姓名、联系方式等信息 点击确认后,账号创建成功并绑定当 2. 前主管部门,账号默认为启用状态 注:账号名为手机号,初始密码为 Szhz@20210225, 管理端用户首次登录需要修改 密码,且后续每次账号密码登录后,需要通过当 前手机号获取验证码 13

## 🔪 三、管理账号创建—主管部门授权业务处室用户权限

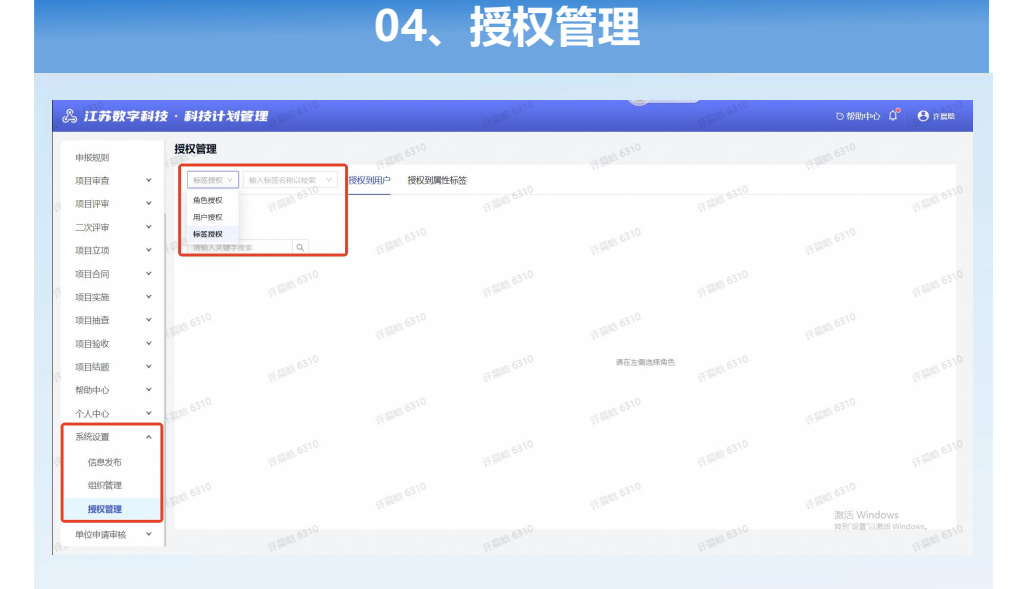

- 1. 选择【系统设置-授权管理】, 下拉选择标签授权;
- 2. 在标签授权后输入框输入需要授权计划类别;

# S. LTADOPERIX X SURP Set to single BUS to single Set to single BUS to single Set to single

05、授权角色

- 选择计划类别下主管部门角色(系统预设好对应计划类 别下角色)
- 点击绑定用户,输入新创建账号姓名或手机号进行搜索
   用户
- 3. 点击确定,该计划类别主管部门角色授权成功
- 注: 若需要授权多个计划类别, 需操作多次

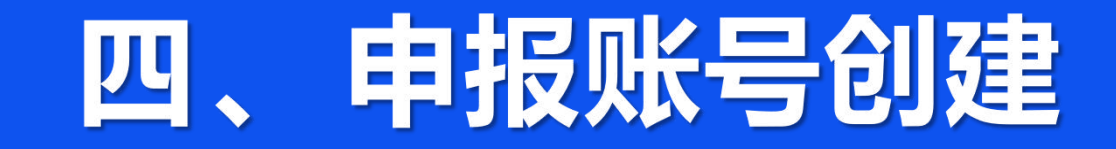

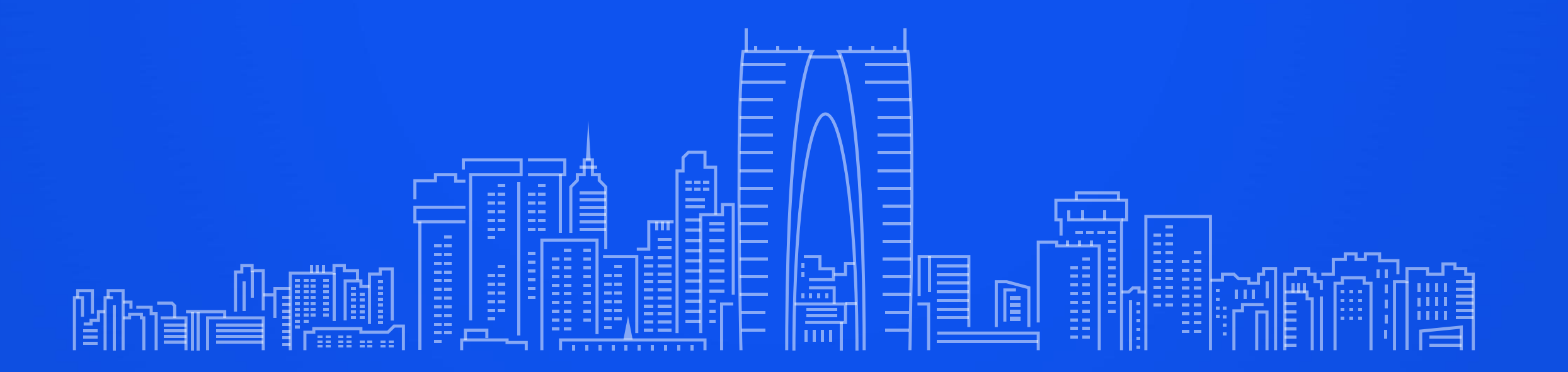

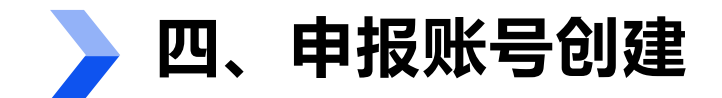

#### 单位用户:法人账号注册和经办人授权

✓ 登录/注册苏服码法人账号,设置经办人。

江苏政务网法人注册流程: <u>https://www.jszwfw.gov.cn/col/col173200/index.html</u>

✓ 进入江苏数字科技省科技计划项目管理信息平台

1. 在原计划管理系统中<mark>有</mark>账号:平台根据统一社会信用代码匹配原科技计划项目管理系统账号,自动关联 主管部门、原账号历史信息;

2. 在原计划管理系统中无账号:根据系统提示填写单位基本信息、上传营业执照,选择主管部门。
 需由主管部门审核通过后,该法人/经办人账号成为管理员。

✓ 设置省科技计划项目管理信息平台管理专员 (如需)

单位 (法人)用户、经办人登录信息平台, 在"成员管理"界面选择已绑定本单位的个人用户作为计划项目 平台管理专员, 专员即可代为行使单位 (法人)用户在该平台中的项目管理权限。

该流程可根据工作需要按需设置,如不进行管理专员设置,可由单位(法人)用户进行项目管理。

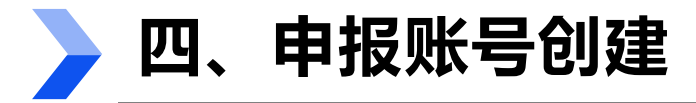

## ▶ 单位用户:法人账号注册和经办人授权

#### 01、进入科技政务门户

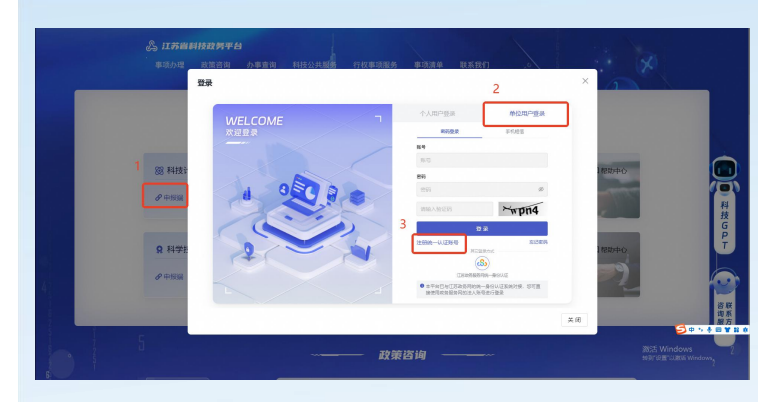

- 1. 进入科技政务门户:
  - https://jsszkj.kxjst.jiangsu.go v.cn/js-home/home
- 2. 选择【科技计划项目-申报端】
- 3. 在弹窗中选择【单位用户】登录
- 4. 选择【注册统一认证账号】

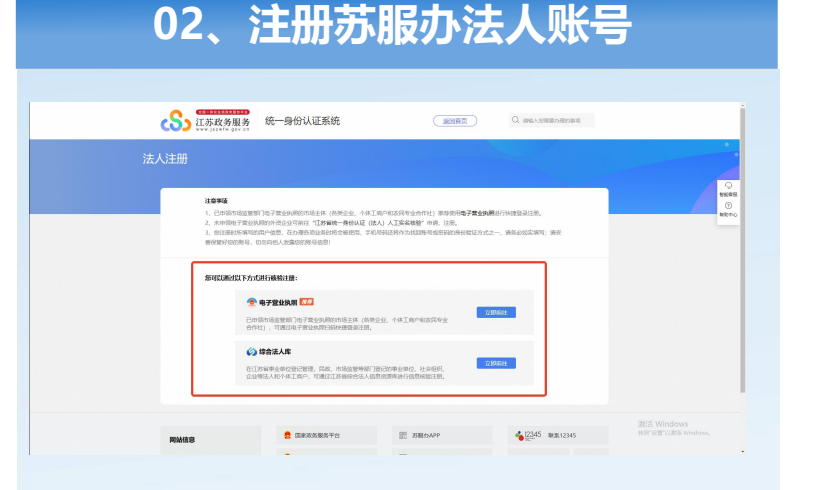

- 1. 根据江苏政务服务统一身份认证系 统要求注册苏服办法人账号
- 如有疑问请查看【江苏政务服务统 一身份认证帮助中心】
  - https://www.jszwfw.gov.cn/col/col
  - 173194/index.html

#### 03、授权经办人账号

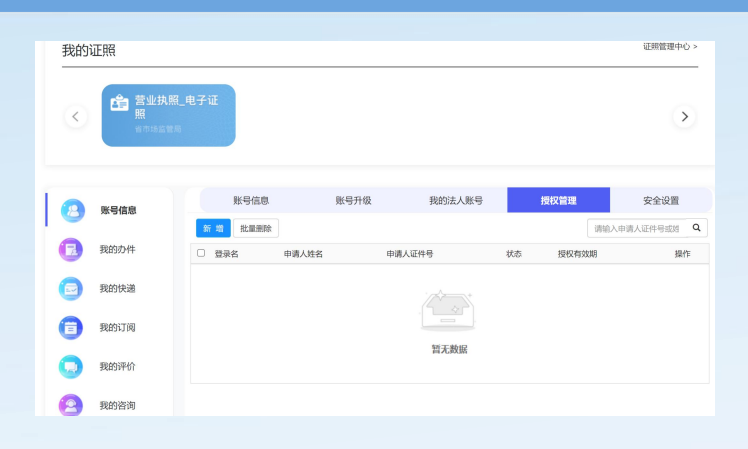

- 若法人授权经办人代为处理科技 政务事宜,可在苏服办【账号信
   息-授权管理】进行经办人授权
- 如有疑问请查看【江苏政务服务 统一法人授权管理帮助中心】
   <a href="https://www.jszwfw.gov.cn/col/col">https://www.jszwfw.gov.cn/col/col</a>
   173205/index.html

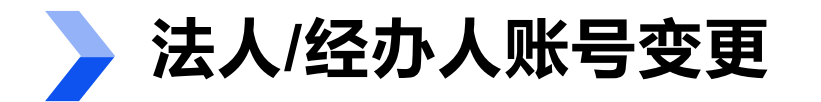

#### 01、登录苏服办变更信息

| (3) 账号信息       | 100位8 新号开级                            | 我的法人账号 授权管理                 | 安全设置 |                 |
|----------------|---------------------------------------|-----------------------------|------|-----------------|
| <b>O</b>       | 234                                   | 账 <b>带等级</b> (洋信号在库号介绍获兴查型) |      |                 |
| E RESONT       | ana453                                | 1347/134                    |      |                 |
| <b>_</b>       | 法人信息                                  |                             |      |                 |
| E RENTAGE      | 法人类型                                  | 法人名称                        |      |                 |
| and the second | \$128A. *                             | Richard                     |      |                 |
| •              | 统一社会信用代码                              | 法定代表人姓名                     |      |                 |
| 118937-00      | 0001                                  | *=                          |      |                 |
| -              | 法运代表人证件信息                             | 法定代表人证件信息有效期                |      |                 |
| E 1203210      | ····································· | CARGOLINER, CRAWNDERLER     |      |                 |
| R81支付          |                                       |                             |      |                 |
| •              |                                       | ○五年○十年○二十年○ 6周● 16元         |      |                 |
| 1 我的政策         |                                       |                             |      |                 |
| -              | 经办人信息                                 |                             |      |                 |
| (三) 我的融资       | 经办人地名                                 | 经办人学机局码。2010年6月3月1日         |      |                 |
| <b>A</b>       | •=                                    | 173****5856                 |      |                 |
| C ADVENTED     | 证件值意                                  | 经办人证件偶想有效期                  |      |                 |
|                | BR#NF • ••••••1345                    | CONSIGNATION CONSIGNATION   |      |                 |
|                |                                       | *                           |      | 2007F Milesdame |
|                |                                       |                             |      | NET RETURNS WIN |

- 1. 需修改的经办人账号登录苏服办地址:

   <u>https://www.jszwfw.gov.cn/</u>
- 进入用户中心(法人)-账号信息-账 号信息,进行经办人信息变更;
- 进入用户中心(法人)-账号信息-安 全设置,进行经办人及手机号变更;

#### 02、登录科技计划项目管理信息系统

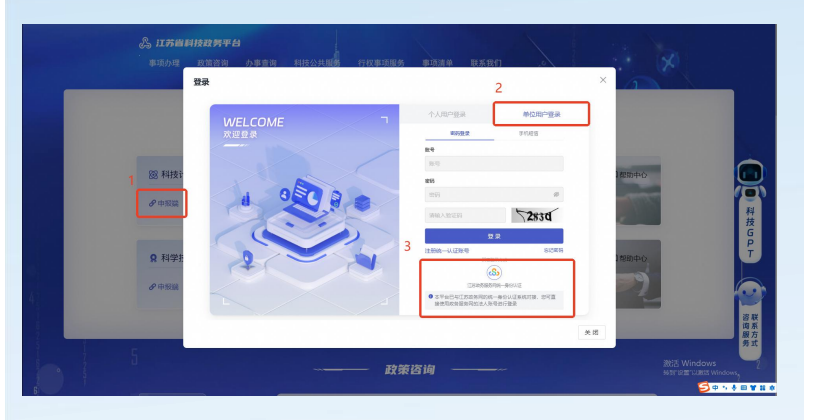

- 进入科技政务门户: <u>https://jsszkj.kxjst.jiangsu.gov.c</u> <u>n/js-home/home</u>
- 2. 选择【科技计划项目-申报端】
- 3. 在弹窗中选择【单位用户】登录
- 4. 选择登录方式为【江苏政务服务网统 一身份认证】,登录变更后的法人/
   经办人账号

#### 03、单位信息维护

| ê.  | 江苏数字科技・科技计划管理                                                   |                                                                |   |                    |        |       |         |       |
|-----|-----------------------------------------------------------------|----------------------------------------------------------------|---|--------------------|--------|-------|---------|-------|
| < 1 | 单位信息 2025-01-14 11:28:55                                        |                                                                |   | 1                  | 单位信息   | 成長管理  | 修改座码    | 退出登录  |
|     | 1 注册登记表                                                         |                                                                |   | 2 基本情              | RM     | 2     |         |       |
|     | 要新说明:<br>本美丽拉姆公园新订业人们新信誉源面江苏杂员服务局换一级公司正平台,如果更新后接改单公副本信誉中纪神<br>- | 189, Purez, M-12209969, 12410908940018, 128, 20024998201798, 1 | - | SECTOR-BOUZTEEDER. | 交更主管部门 | -1853 | * ****  | 史账号   |
|     | ▶ 单位基本信息                                                        |                                                                |   |                    |        |       |         |       |
|     | * 单位名称                                                          | * 单位美型                                                         |   | • 统一社会信用代码         |        |       |         |       |
|     |                                                                 | <u>10-82</u>                                                   |   |                    |        |       |         |       |
|     | * 成立时间                                                          | <ul> <li>注册资本</li> </ul>                                       |   | + 组织机构代码           |        |       |         |       |
|     |                                                                 |                                                                |   |                    |        |       |         |       |
|     |                                                                 |                                                                |   |                    |        |       |         |       |
|     | 王智嗣」                                                            | 168                                                            |   | * VERYORIC         |        |       |         |       |
|     | 南东市科学技术局                                                        | 江珍省/南京市                                                        |   |                    |        |       |         |       |
|     | <ul> <li>         ·   ·</li></ul>                               |                                                                |   |                    |        |       |         |       |
|     |                                                                 |                                                                |   |                    |        |       |         |       |
|     |                                                                 |                                                                |   |                    |        |       |         |       |
|     | ▶ 法人代表信息                                                        |                                                                |   |                    |        |       |         |       |
|     |                                                                 |                                                                |   |                    |        | 激活 V  | /indows |       |
|     |                                                                 |                                                                |   |                    |        |       | 1.2     | on at |

- 选择【单位信息维护】,进入单位信
   息维护页面
- 点击【一键更新】将科技政务平台中
   的法人/经办人账号更新为最新数据

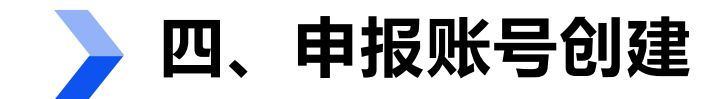

#### 单位用户:关联历史账号

✓ 平台匹配出原科技计划项目管理系统中的管理账号逐一审核相关历史账号、完善信息、提交主管部门审核、设置业务专员;

✓ 平台未匹配出原科技计划项目管理系统中的管理账号
 有历史账号:输入历史账号、单位名称进行绑定、完善信息、提交主管部门审核、设置业务专员;
 无历史账号(新用户):完善信息、提交主管部门审核、设置项目管理专员。

有历史账号一定要进行绑定,否则将无法与原计划系统中 历史数据进行关联,无法对历史项目进行管理

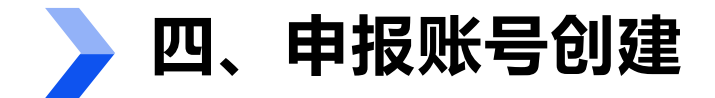

#### 单位用户:关联历史账号(匹配出)

#### 匹配出历史账号-1 老用户关联历史账号 关联老账号说明 1. 如果您在旧系统中拥有 多个胞产,请将每个账户 | 单位基本信息 這一滚加. 单位名称 南京宇宙航天科技有限公司 2. 个人账户仅限谅加个人 账户、前法人账户则仪理 统一社会信用代 91410702MA40GFGM8E 须加单位管理历际户。 3. 为确保历史系统数据的 单位类型 大空建设组织 准确性, 请务必如实固定 回秋节. 组织机构代码 MA40GFQM8 4. 如东问题, 清成打 皆 街电话: 1234567890 ● 包約第一社会信用代码为【+>0450702MA40GPGM8E>】, 图织机构 代码为【->MA40GPGM5->】, 经系统匹配, 匹配到您有【X】个单位 管理员账号,其中,江苏曾科技计划管理信息平台【X】个,高新技术企 业认差平台 [X] 个, 科学技术类和平台 [X] 个, 请点击 [下一步] 能 下一步

- 系统自动根据登录的法人/经办人账号的统一社会信用 代码/组织机构匹配老平台中的【单位管理员账号】;
- 2. 若存在匹配结果可直接点击下一步

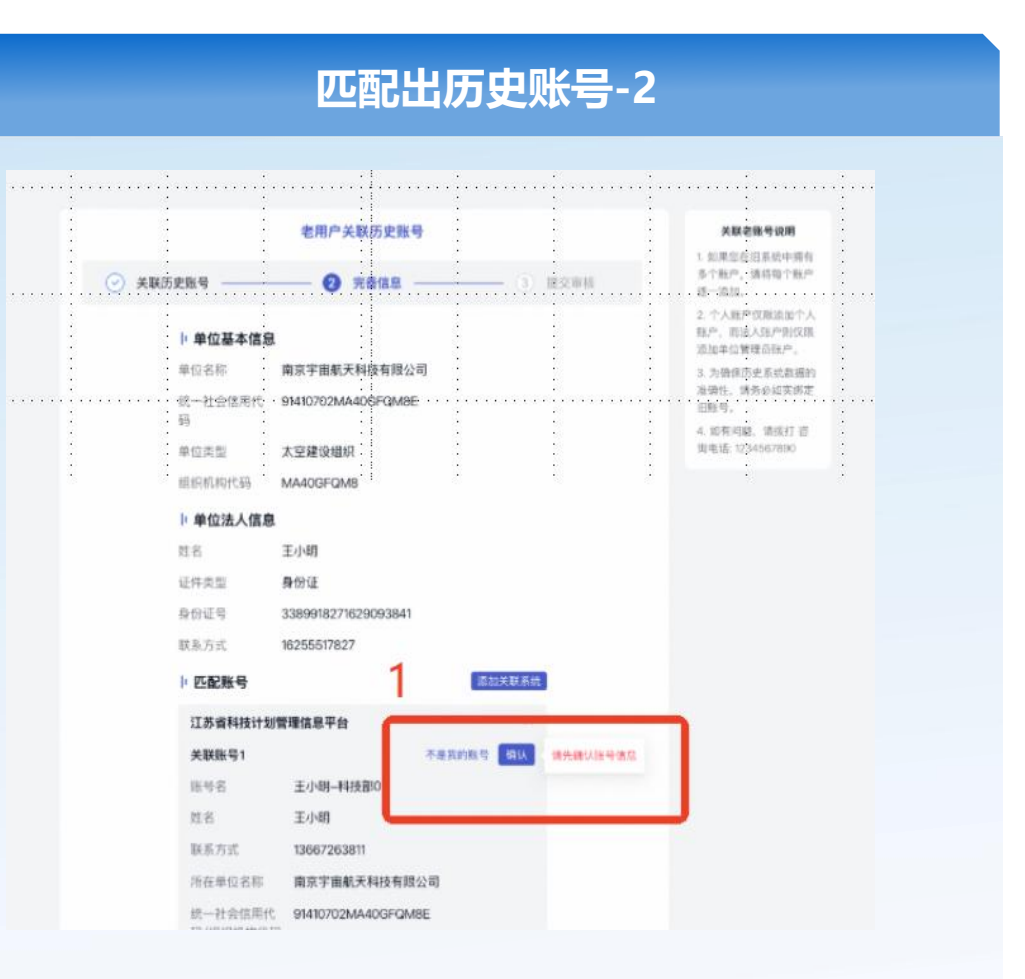

#### 1. 系统直接匹配出的历史账号需用户逐个核对

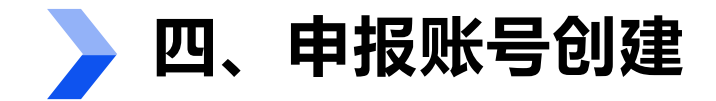

#### **单位用户:关联历史账号(未匹配出)**

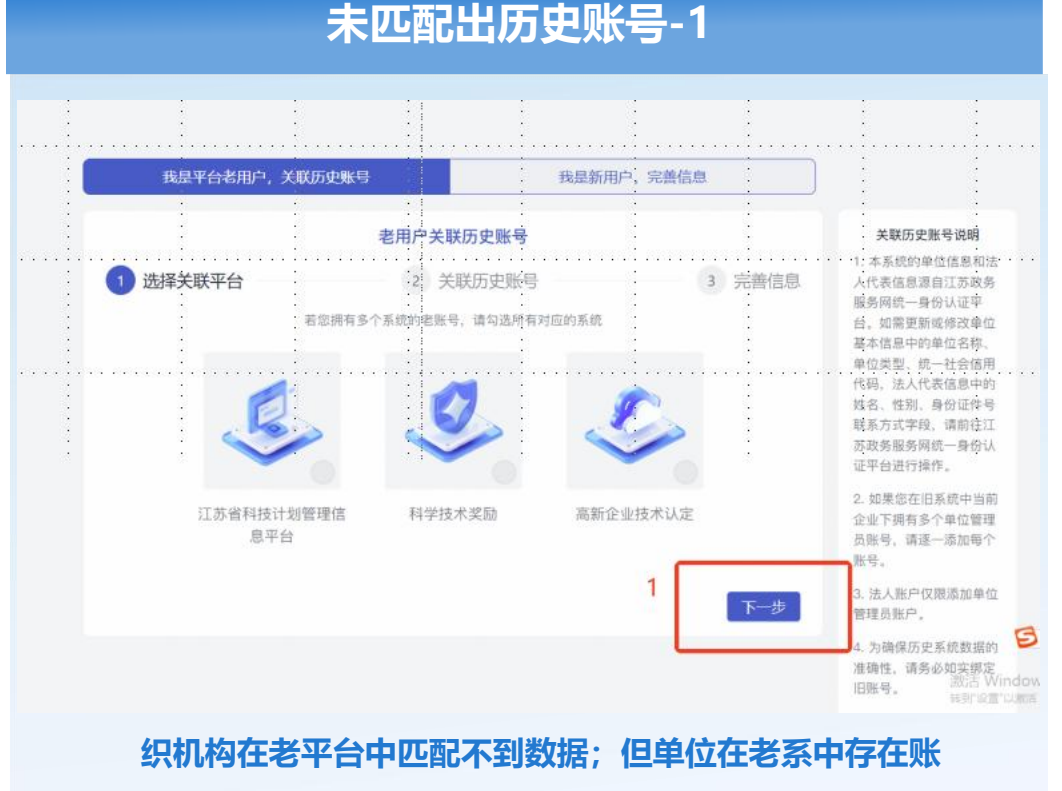

号的,可自行选择系统类型点击【下一步】绑定账号;

#### 未匹配出历史账号-2 2. 如果您在旧系统中当前 企业下拥有多个单位管理 员账号, 请逐一添加每个 | 单位法定代表人信息 账号。 姓名 张三 3. 法人账户仅限添加单位 管理员账户。 证件类型 居民身份证 4. 为确保历史系统数据的 证件号码 320925199205171345 准确性, 请务必如实绑定 旧账号。 联系方式 17314975856 1 匹配账号 添加关联系统 信息、数据关联成功后可正常使用系统 关联账号1 删除 \*历史账号名 输入"江苏省科技计划管理信息平台"的个人账号 •账号单位 请输入账号所在单位 + 添加关联账号 下一步 1. 系统未匹配出账号但单位在老系中存在【单位管理员账 号】的,可手动输入历史账号名和账号单位 注: 法人/经办人账号只能绑定【单位管理员】账号

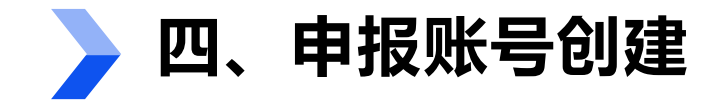

#### 单位用户:关联历史账号(新用户)

|                 |                                                                                                    | 新用户完善信息                 |                                                                              |
|-----------------|----------------------------------------------------------------------------------------------------|-------------------------|------------------------------------------------------------------------------|
| 《 江苏数字科技·科技计划管理 | <ul> <li>¥位美型</li> <li>満造择</li> <li>×</li> <li>地区</li> <li>満造择</li> <li>✓</li> <li>*</li> <li>主管部门</li> <li>満造择</li> <li>✓</li> </ul> | . <del>0</del> ★##      | 1. 用户需填写单位信息(单位类型、地<br>区、主管部门、通讯地址、邮政编<br>码),并上传营业执照扫描件(PDF<br>格式)           |
|                 | * 通讯地址<br>  清給人<br>  締殺編码<br>  清給人<br>* 當业映照扫描件<br>  <u>信告上传 / 施典到此区域</u><br>  单个文件不超过5004文持pdt格式文件                                   | ○中小●回▼#本<br>游活 Windows, | <ol> <li>新单位用户需要绑定一个主管部门,<br/>提交主管部门审核,主管部门审核通<br/>过后,单位和主管部门绑定成功</li> </ol> |

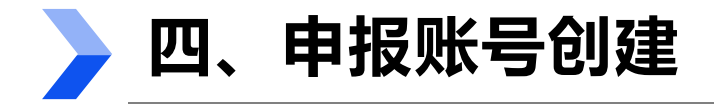

#### 单位管理员:设置业务专员

#### 01、登录单位法人/经办人账号

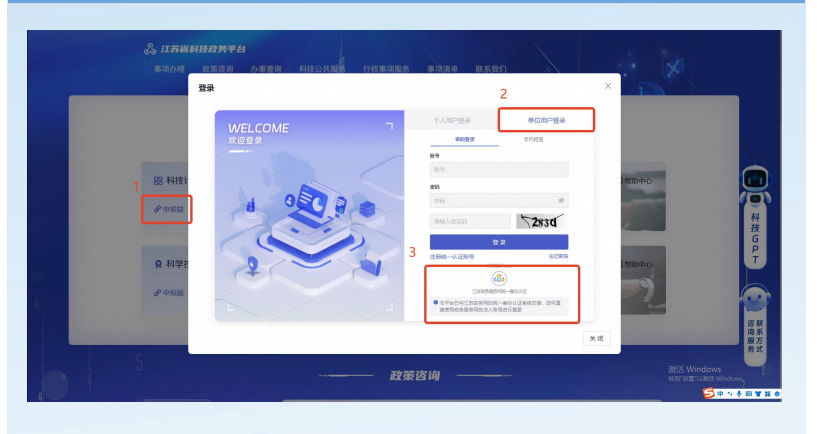

1. 进入科技政务门户:

https://jsszkj.kxjst.jiangsu.gov.cn/jshome/home

- 2. 选择【科技计划项目-申报端】
- 3. 在弹窗中选择【单位用户】登录
- 选择登录方式为【江苏政务服务网统一身份 认证】,登录认证通过的法人/经办人账号

#### 02、业务专员设置

| ஃ பக          | 数字科技·科技计划管理 |             |      |                |              |    |       |                 |                        | nasana  |
|---------------|-------------|-------------|------|----------------|--------------|----|-------|-----------------|------------------------|---------|
| < 成员管         | 理           |             |      |                |              |    | 单位信息  | 成長管理            | 修改密码                   | 退出整局    |
| 用户姓名          | 训输入         | FRG WEA     |      | HEMIBRI (MILL) |              | 開始 | 制造人   |                 |                        |         |
| 所属角色          | 请选择         |             |      |                |              |    |       |                 | **                     | 查询      |
| <b>造卸结果</b> ( | 其4条)        |             |      |                |              |    |       |                 |                        | iğter&A |
| 序电            | 用户姓名        | 于机电         | 所属的门 | 期社立            | 角色           |    | 網作    |                 |                        |         |
| 1             | 南东非常单位      | 17826800009 | 研发部  | 研发             | 電線店          |    | 取有管理员 | <b>MR</b> 872   |                        |         |
| z             |             |             |      |                | <b>新</b> 田田村 |    | 取消管理员 | 9940 1578       |                        |         |
| 3             |             |             |      |                | 世現四          |    | 取消管理员 | 编辑 经72          |                        |         |
| 4             |             |             | 研发部  | 研发             | 成務           |    | 设为管理员 | 99410 1579      |                        |         |
|               |             |             |      |                |              |    |       | Щ4条 <           | • •                    | 10条/页 > |
|               |             |             |      |                |              |    |       |                 |                        |         |
|               |             |             |      |                |              |    |       |                 |                        |         |
|               |             |             |      |                |              |    |       |                 |                        |         |
|               |             |             |      |                |              |    |       |                 |                        |         |
|               |             |             |      |                |              |    |       | 第6話 W<br>和当F1R間 | indows<br>Natitis Wind |         |
|               |             |             |      |                |              |    |       |                 |                        |         |
|               |             |             |      |                |              |    |       |                 |                        |         |

- 1. 右上角鼠标hover,选择【成员管理】菜单
- 2. 用户可在当前页面按需设置业务系统管理专员
- 业务专员角色有:科技计划管理专员、科技 咨询专家库管理专员、用户申请审核管理专员

#### 注:

- 成员管理页面仅开放给审核通过的法人/经办 人,业务系统管理专员没有【成员】管理菜 单权限
- · 设置为对应业务系统的管理专员在业务系统 中拥有与法人/经办人账号同等权限;
- 以科技计划为例,配置为【科技计划管理专员】的账号拥有和法人/经办人同等权限,可 查看审核所有项目,科技计划管理专员审核通过后,该单位法人/经办人无需再次审核

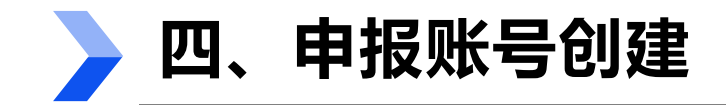

## > 个人用户

✓ 登录/注册苏服码个人账号。

江苏政务服务网个人注册: <u>https://www.jszwfw.gov.cn/col/col173194/index.html</u>

# ✓ 进入江苏数字科技科技计划项目申报管理子平台

- 1. 在原计划管理系统中有账号:输入原系统账号、单位名称进行绑定;
- 2. 在原计划管理系统中<mark>无</mark>账号:完善用户基本信息,选择工作单位。

需由单位管理员/用户申请审核管理专员

审核通过后,方可使用账号申报项目。

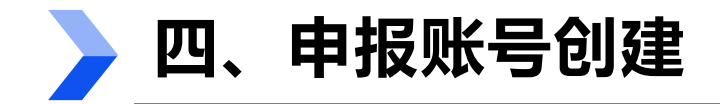

个人用户注册

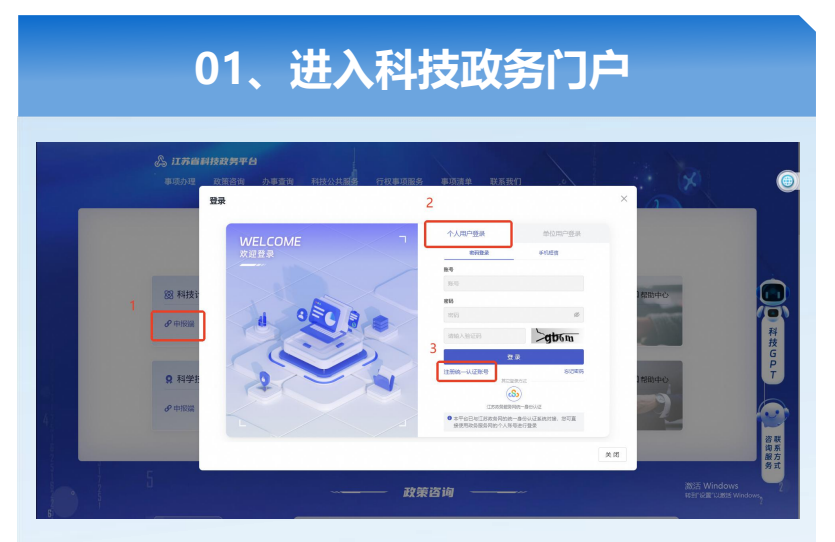

- 进入科技政务门户:
   <u>https://jsszkj.kxjst.jiangsu.gov.c</u>
   <u>n/js-home/home</u>
- 2. 选择【科技计划项目-申报端】
- 3. 在弹窗中选择【个人用户】登录
- 4. 选择【注册统一认证账号】

| 02、注册                                                                                                    | ]苏服办个人账号                                                                                                    |
|----------------------------------------------------------------------------------------------------|----------------------------------------------------------------------------------------------------|
| (大) (15年1月1日)<br>(15年1月1日日)<br>(15年1月1日)<br>(15年1月1日)<br>(15年1月1日)<br>(15年1月1日)<br>(15年1月1日)<br>(15年1月1日)<br>(15年1月1日)<br>(15年1月1日)<br>(15年1月1日)<br>(15年1月1日)<br>(15+1)<br>(15+1)<br>(1 | I系统 GUIRE Q MALADERADINA                                                                                                    |
|                                                                                                    |                                                                                                    |
| 任时间部:                                                                                                    |                                                                                                    |
|                                                                                                    | ○ ● 他一可信用会以正学会 (512派)                                                                                                    |
| 姓名: *                                                                                                    |                                                                                                    |
| 2000                                                                                                    | MIRA 24:04 404                                                                                                    |
| 证件有效第一。                                                                                                    | Ext-#none(cast)n         ■         Ext-#none(cast)n         ■           CER#         ++#         OC:+##         OK:##         OK:## |
| ≠利号册: *                                                                                                    | MWY241699                                                                                                    |
| 题片绘证码: *                                                                                                    | · 网络问题记录                                                                                                    |
| Newscrew: *                                                                                                    | · 排体可能给张王明                                                                                                    |
| 密码: *                                                                                                    | · 通输入图码, 长盘为8-18个字符, 强度要求+                                                                                                    |
|                                                                                                    | 1852, Windows<br>1957 (JBT-UBIA Windows,                                                                                            |

- 1. 根据江苏政务服务统一身份认证系 统要求注册苏服办个人账号
- 如有疑问请查看【江苏政务服务统 一身份认证帮助中心】
   <u>https://www.jszwfw.gov.cn/col/col1</u>
   73194/index.html

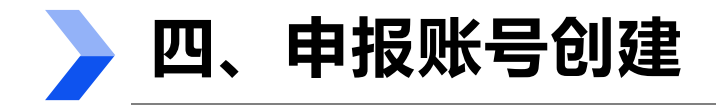

#### 个人用户注册

| 03、             | 个人用户        | 关联历史                                                                                                    | 账号                                                                                                    |
|-----------------|-------------|----------------------------------------------------------------------------------------------------|----------------------------------------------------------------------------------------------------|
| 念 江苏数字科技·利技计划管理 |             | Grand state                                                                                                    | ů (                                                                                                    |
|                 |             | RUBIU, ARD<br>AUDANISIA<br>AUDANISIA | • ВОСЕРАНИ<br>• ласариана<br>Собрана<br>Собр |
| 1. 老用户词         | 可选择【我<br>≧】 | '■                                                                                                    | 〕<br>第月户, 关助                                                                                                    |

选择需绑定科技计划项目管理系统点击
 【下一步】绑定账号

注: 个人账号仅可关联老系统中的个人账号,无法 关联单位管理员账号;

个人账号选择单位时,单位需先完成账号登录 和绑定,若搜索不到企业,请先联系公司管理员注 册苏服码并登录科技计划系统。

| 0          | 4 新田白雪                                                             | 主美信自加)                                                                                                    | 首位                                                                                                    |                                  |
|------------|--------------------------------------------------------------------|----------------------------------------------------------------------------------------------------|----------------------------------------------------------------------------------------------------|----------------------------------|
| Ŭ          |                                                                    |                                                                                                    |                                                                                                    |                                  |
|            |                                                                    |                                                                                                    |                                                                                                    |                                  |
| 字科技・科技计划管理 |                                                                    |                                                                                                    |                                                                                                    | 0 <del>0</del> ***               |
|            | 税用や会会用が、米利の支援制を<br>制成の小りの広告<br>に対応<br>以下の合<br>して利用を<br>・税でを料理していた。 | REBINO, KRED                                                                                                    | 新聞戶始期     北京原始同中信息提倡     江京政府展開時一旁的     以電子法。安靖里斯維持     这位完美之。这种考验、高贵政治法。     武政武氏、中标电、请称     节以近乎会近时经济。     3、有行在双时情况、请分 |                                  |
|            | WitzWeit<br>- 単位活動 (認知知道的に単位)<br>用在部门 (別知た用作語で)<br>                | 2004/20 888 v                                                                                                    | Softan 644 Renta.                                                                                                    |                                  |
|            | L                                                                  | a Service and Service and Ser | J                                                                                                    | 激活 Windows<br>转到"设置"心题所 Windows。 |

- 1. 新用户选择【我是新用户,完善信息】
- 新用户需输入邮箱,并搜索需要关联的单位,输入
   单位所在部门和具体职务便于审核

注:

ஃ பாக

- 个人账号仅可关联老系统中的个人账号,无法关联单位管理 员账号;
- 个人账号选择单位时,单位需先完成账号登录和绑定,若搜 索不到企业,请先联系公司管理员注册苏服码并登录科技计 划系统。

注:新用户申请加入单位需 由单位管理员审核,单位管 理员审核通过后,用户可以 单位名义申报项目

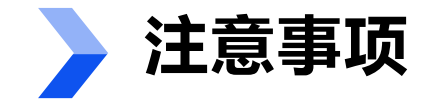

#### 部省属高校

#### ✓ 账号类型

1. 主管部门账号:由后台统一配置,作为项目主管部门行使项目审核、推荐的管理权限,承担相应管理责任。

 2. 单位(法人)用户、经办人(单位管理员):通过政务服务网统一注册办理,经认定后为本 单位唯一管理账号作为项目申报、承担单位对新申报项目、在研项目、历史数据进行管理。
 3. 业务专员:单位管理员根据需要,授权个人用户作为业务专员负责计划项目管理、专家入库 管理、单位人员绑定审核。如不设置业务专员,相关功能由单位管理员账号统一管理和操作。

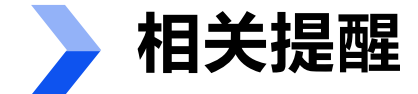

- 江苏数字科技平台科技计划项目申报管理子平台在进行最后调试,同时后台配置主管部门账号
   各申报单位需要在主管部门账号配置好之后才能进行主管部门绑定等工作,可在帮助中心中下载申报书模板,现行整理申报书
- 科技政务门户: https://jsszkj.kxjst.jiangsu.gov.cn/js-home/home
   在帮助中心中可查看相关操作指南
- 2. 省政务网法人注册流程: https://www.jszwfw.gov.cn/col/col173200/index.html
- 3. 省政务网法人授权经办人流程:https://www.jszwfw.gov.cn/col/col173205/index.html
- 4. 省政务网个人注册流程:https://www.jszwfw.gov.cn/col/col173194/index.html

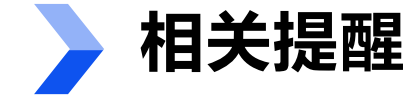

业务咨询电话: 025-85485966
15651617502
技术咨询电话: 15380866407
15305144911

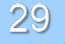

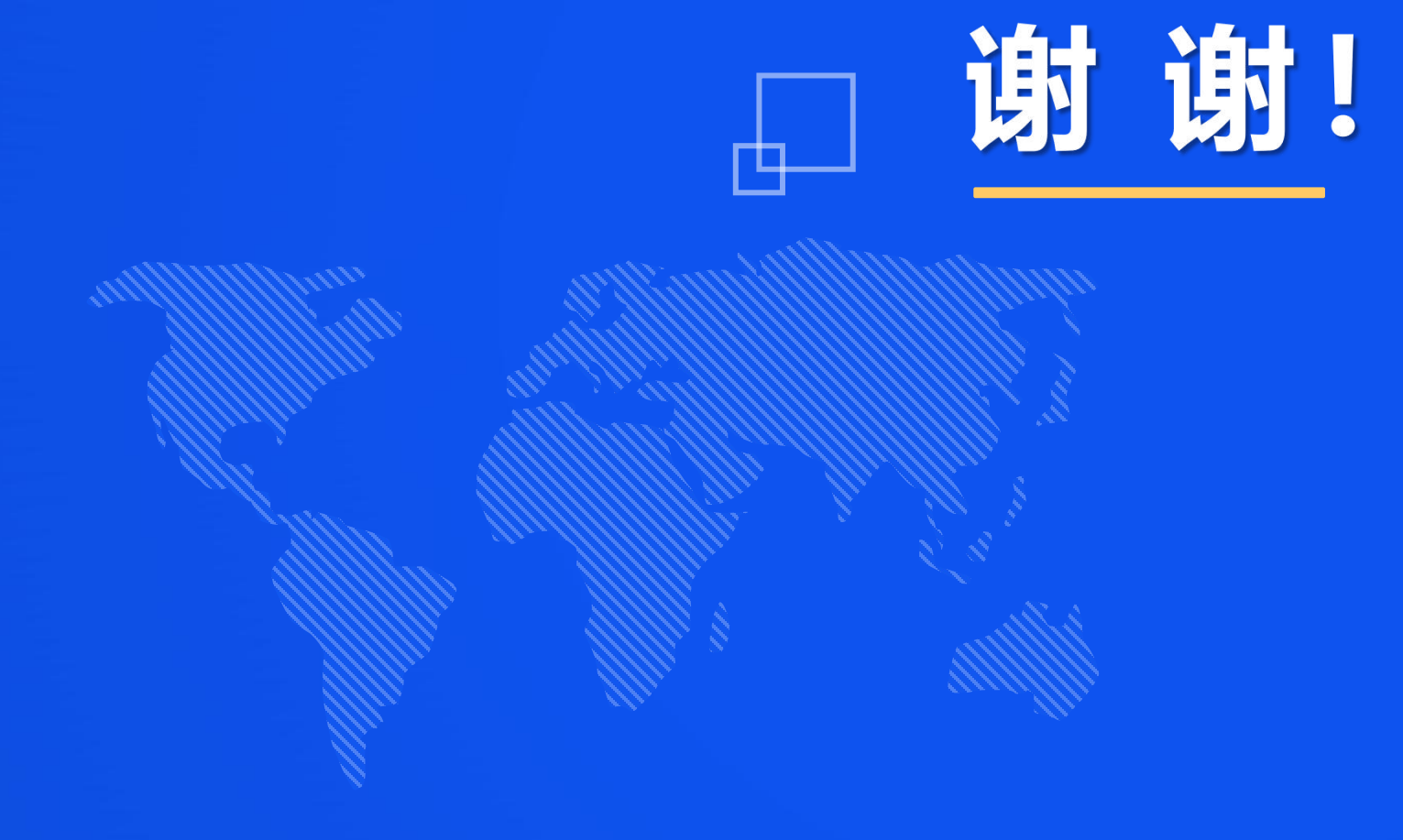